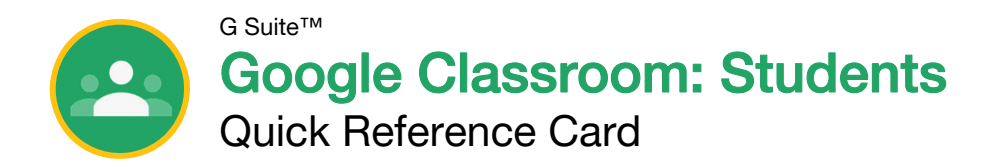

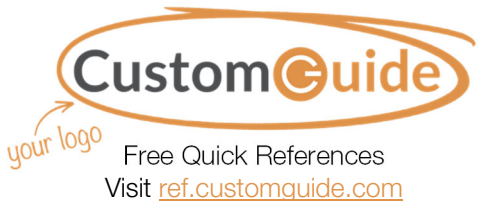

### The Google Classroom Screen

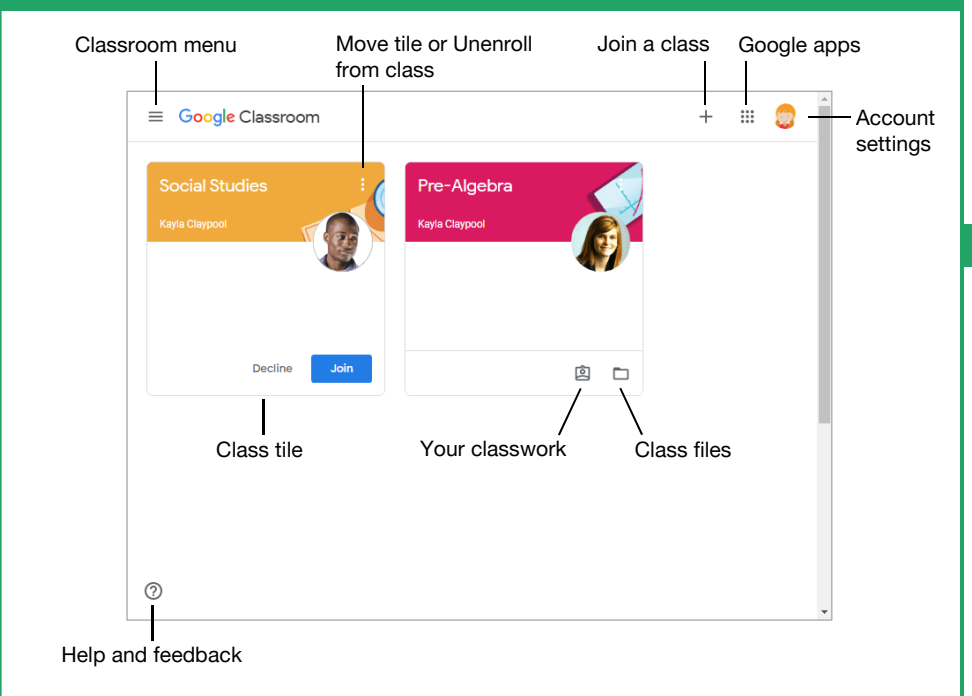

### The Class Screen

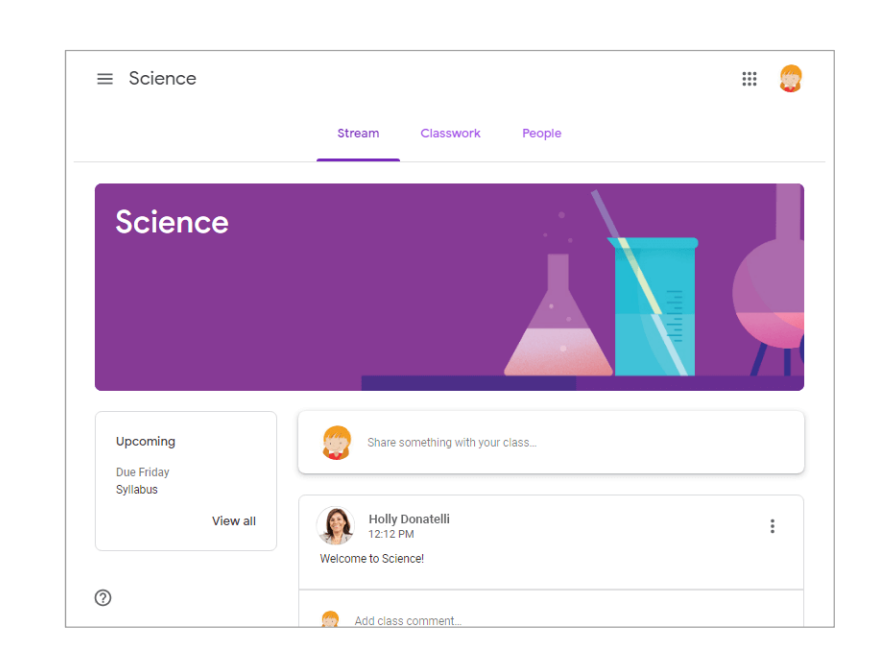

**The Stream page:** Shows all the class activity, including upcoming assignments that are due and any recent posts from the teacher or other students.

The Classwork page: Where you go to view and complete any assignments for the class.

**The People page:** Shows your teacher and a list of all your classmates.

### Sign-in to Classroom

Navigate to **classroom.google.com** in a browser window. Click the **Go to Classroom** button, then enter your Google account email address and click **Next**. Enter your Google account password and click **Next**. You are brought to the Google Classroom home page and will see your profile picture at the upperright corner, if you have one.

### Join a Class

If invited by a teacher, click **Join** on the class tile that appears on the Google Classroom page.

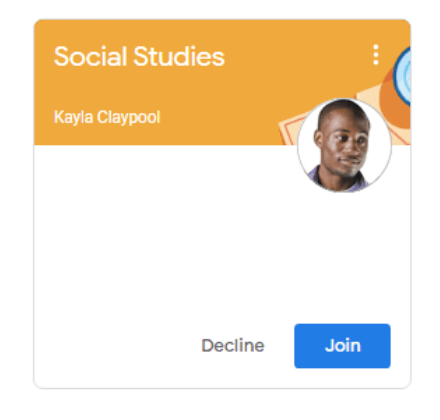

If entering a class code from a teacher, click the **Join a class** button, enter the class code, and click **Join**.

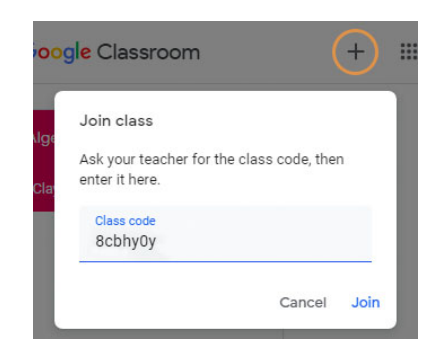

### Google Drive

Your Google Drive is connected to your Google Classroom account. A Classroom folder is automatically created for you in your drive at **drive.google.com**.

#### Commenting

Class comments are visible to everyone in the class. Private comments posted are only visible to the teacher.

### Your Organization's Name Here

Add your own message, logo, and contact information!

| Due date –                                                                                                    | Due Nov 1     #001 Chapter 1 questio     Agria Claypool 320 PM                        | ONS 20 points                                                                                                    | Your work Assigned<br>Emily Howard - # ×                                                  | <ul> <li>Assignment status</li> <li>Files attached by the teacher</li> </ul>                                                                                                    |  |
|----------------------------------------------------------------------------------------------------|---------------------------------------------------------------------------------------|----------------------------------------------------------------------------------------------------|-------------------------------------------------------------------------------------------|----------------------------------------------------------------------------------------------------|--|
| Assignment<br>Instructions -<br>Comments visible<br>to the class -                                                                                                    | Read chapter 1 and answer the questions.      Class comments      @ Add class comment |                                                                                                    | + Add or create Turn in Private comments                                                  | <ul> <li>Attach additional files</li> <li>Turn in the assignment</li> <li>Comments only</li> <li>visible to the teacher</li> </ul>                                                    |  |
| ocument Sh                                                                                                    | naring                                                                                | Emily Howard - #0<br>File Edit View Tool                                                                                                    | 01 Chapter 1 Questions 🛭 🚖 🖿<br>s Help                                                    | 🔊 📑 Share 😜                                                                                                    |  |
| Once an assignment is turned in, it becomes<br>a view-only file. Ownership of the document<br>switches to the teacher to prevent changes.<br>You will still be able to see your responses,<br>but you lose editing abilities. |                                                                                       | I List one safety hazard while working in the science laboratory. Flammable chemicals 2. What is the proper safety response to a trash-can fire in a lab? |                                                                                           |                                                                                                    |  |
| nsubmit As                                                                                                    | signments                                                                             |                                                                                                    |                                                                                           |                                                                                                    |  |
| Due Nov 1 #001 Chapter 1 questions  Kayla Claypool 3:20 PM  Read chapter 1 and answer the questions.  Class comments                                                                                                    |                                                                                       | Your work<br>Emily Howard - #<br>Google Docs<br>Unsubmit                                                                                                  | Turned in<br>001 C<br>If the teacher I<br>button appear<br>Unsubmit the<br>rights and mal | If the teacher has allowed it, an Unsubmit<br>button appears after work is turned in.<br>Unsubmit the assignment to gain back editing<br>rights and make changes before the due date. |  |
| G Add class comme                                                                                                    | nt                                                                                    | Private comments                                                                                                    |                                                                                           |                                                                                                    |  |

If the teacher displays grades in Google Classroom, you can check grades on the View your work page. Click the **Classwork** tab, then click **View your work**. This page displays all your assigned classwork with dues dates, as well as the status or grade received.

| All topics       |     |                | •                | -  |
|------------------|-----|----------------|------------------|----|
| Î View your work | ē G | oogle Calendar | Class Drive fold | er |

## **Custom©uide**

# Interactive Trainir for 300+ Skills

Start your free trial today: www.customguide.com

### Office for Windows

Access Excel Office 365 OneNote Outlook PowerPoint Word

### Productivity

OneDrive Project Salesforce SharePoint Skype for Business Windows 10 ...and more!

### **Business Skills**

Business Writing Effective Presentations Email Etiquette Managing Meetings SMART Goals

### **Google Suite**

Google Docs Google Drive Google Sheets Google Slides

### Also Available Office for Mac Spanish Editions

### Courses Include:

- Interactive Tutorials
- 🔮 Skill Assessments
- 🔮 Customizable Courseware
- 🥺 Quick References

Trusted Partner of 3,000+ Organizations

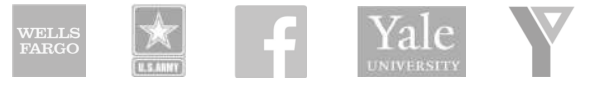

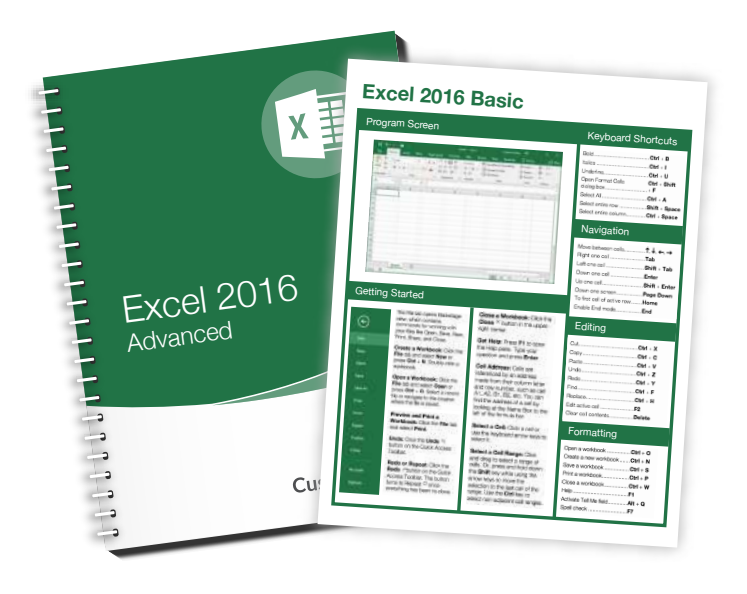